# Power over Ethernet(PoE)を介してWAP571また はWAP571Eをネットワークに手動で接続する

#### 目的

ワイヤレスアクセスポイント(WAP)をコンピュータと同じネットワークに接続すると、コンピュ ータが通信できるようになり、WAPを設定できるようになります。これは通常、WAPを初めて設 定する場合、またはWAPがリセットされた後に再設定する必要がある場合に行われます。この記 事では、WAP571またはWAP571Eをネットワークに接続する手順について説明します。

## 該当するデバイス

•WAP500シリーズ – WAP571、WAP571E

#### [Software Version]

• 1.0.0.15 - WAP571、WAP571E

#### PoE経由でWAP571をネットワークに接続

**重要:**WAPを接続しているネットワークにPoE(802.3afおよび802.3at)が接続されていて、ネットワークが稼働していることを確認します。

ステップ1:イーサネットケーブルの一端を、PoEスイッチまたはルータのイーサネットポートに 接続します。

ステップ2:イーサネットケーブルの他端をWAP571のETH0/PDポートに接続します。

**注**:WAP571は、2つのイーサネットポートをリンクアグリゲーションモードにバンドルします。 2つのイーサネットポートが同時に接続されている場合は、リンクパートナーもリンクアグリゲー ションをサポートする必要があります。

ステップ3:WAP571とPoEスイッチ、またはルータの両方のライトを確認します。

注:

- •WAP571が接続されているPoEスイッチのポートのオレンジ色のライトは、PoEスイッチが WAP571に電力を供給していることを示します。
- •WAP571が接続されているPoEスイッチのイーサネットポートの緑色のライトは、デバイス 間のリンクを示します。
- •WAP571の前面パネルで緑色のライトが点滅している場合は、デバイスが起動していること を示しています。
- •緑色のライトが点灯している場合は、WAP571が使用可能で動作可能であることを示します。
- WAP571のイーサネットポートの緑色のライトが点灯している場合は、スイッチと WAP571間のリンクが点灯していることを示しています。
- •WAP571のイーサネットポートで緑色のライトが点滅している場合は、デバイスがデータを

送受信していることを示しています。

これで、WAP571EをPoE経由でネットワークに接続し、アクセスポイントの設定に進むことがで きます。手順については、「WAP571またはWAP571Eワイヤレスアクセスポイントでの基本的な 無線設定の設定」を参照してください。

#### PoE経由でWAP571Eをネットワークに接続

#### ケーブル配線の準備

ステップ1:耐候性コネクタを分解して赤ゴムガスケットを露出させます。分解した後、次の項目 が必要です。

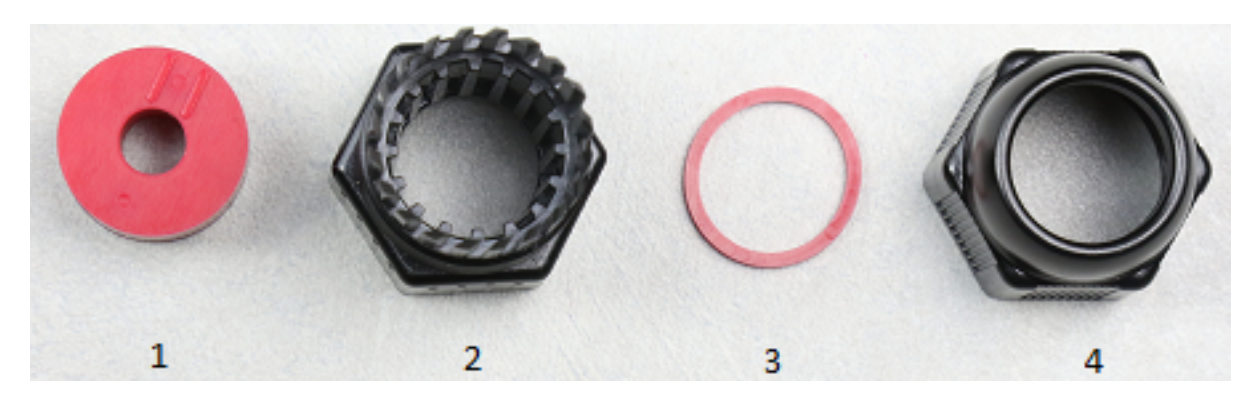

- 1.1厚ゴムガスケット
- 2. 耐候性コネクタの部分B
- 3. 薄いゴムガスケット
- 4. 耐候性コネクタの部品A

ステップ2:イーサネットケーブルを耐候性コネクタのパートBに差し込みます。

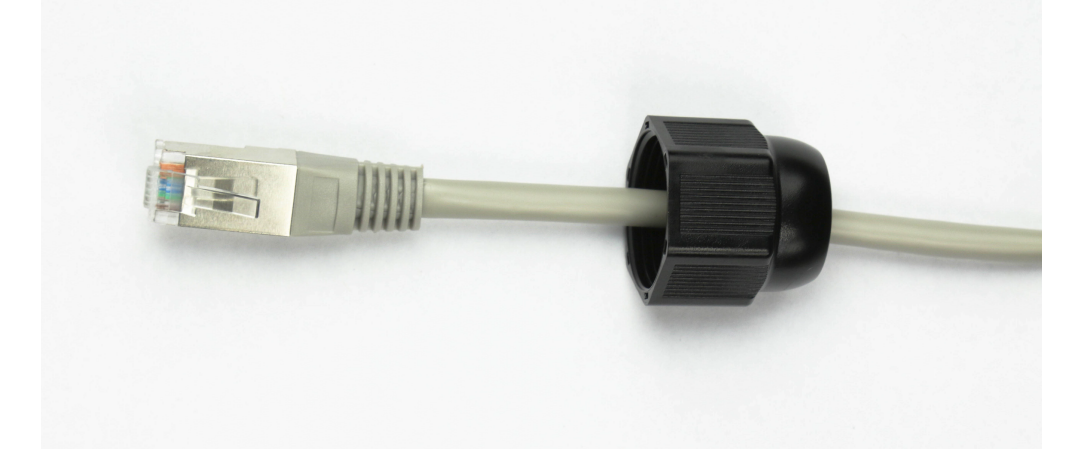

ステップ3:厚いゴムガスケットをピンチして切り込みを明らかにし、イーサネットケーブルを切り込みを通してスライドさせます。

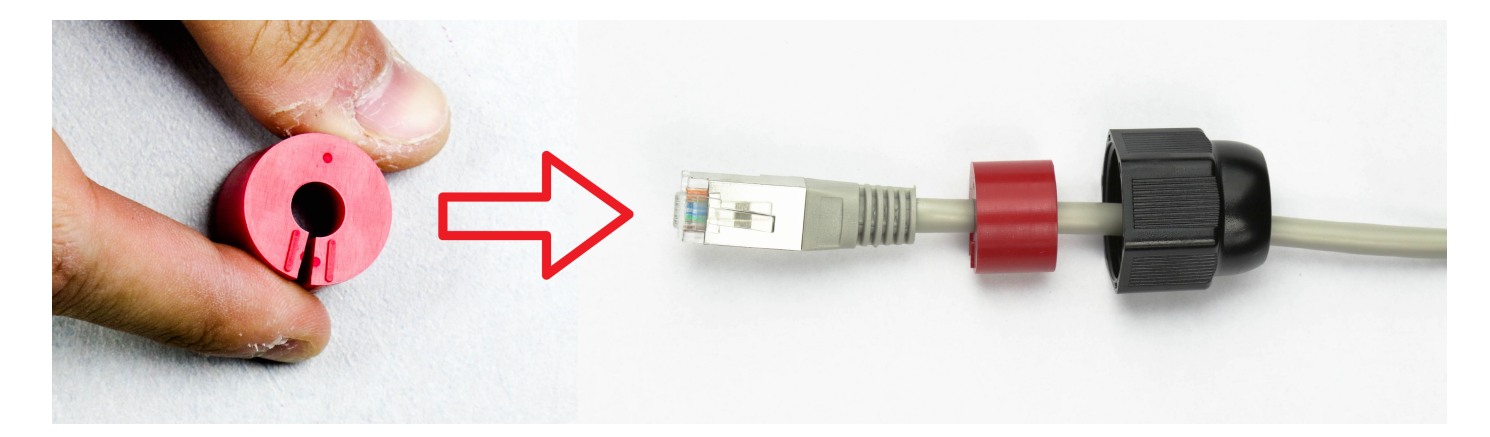

ステップ4:イーサネットケーブルを耐候性コネクタのPart Aに差し込みます。

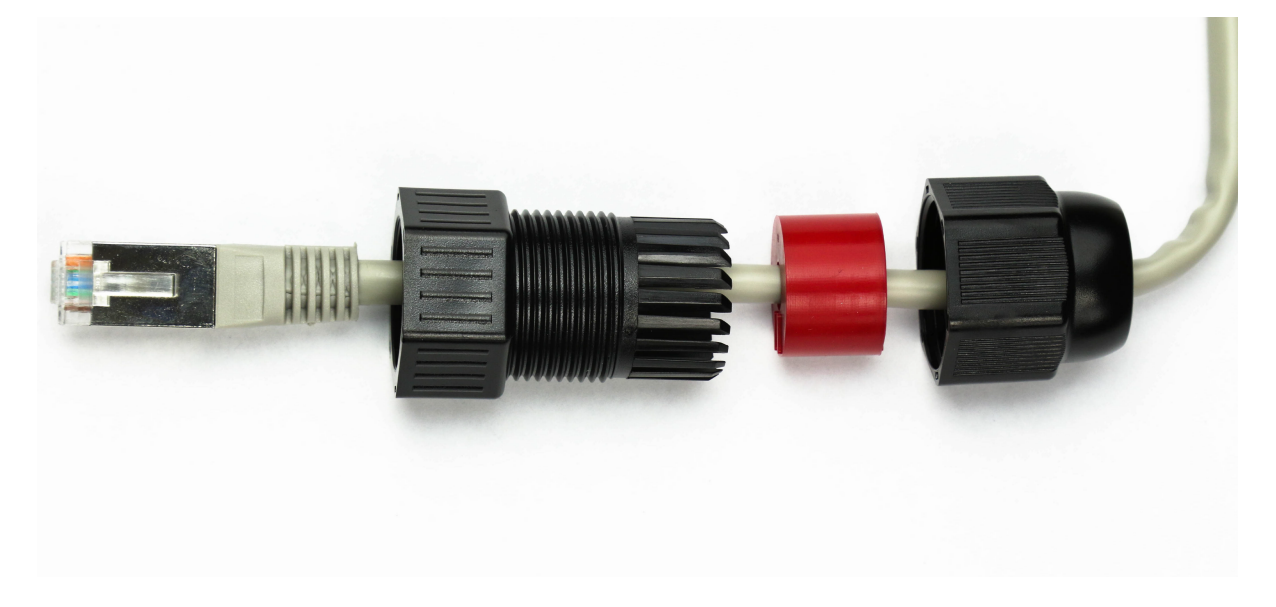

ステップ5:耐候性コネクタのパーツBの開口部に薄い赤いガスケットを挿入します。

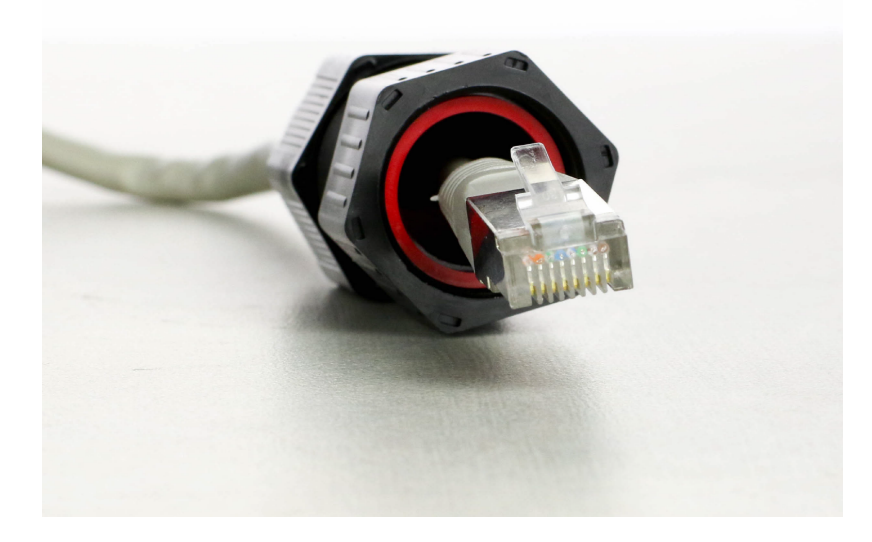

PoE経由でのWAP571Eの接続

**重要:**WAPを接続しているネットワークにPoE(802.3afおよび802.3at)が接続されていて、ネットワークが稼働していることを確認します。

ステップ1:WAP571Eの背面パネルと底面パネルに移動します。

ステップ2:WAP571Eを、デバイスの下のラベルが右側に表示されるように配置します。

ステップ3:ETH0/PDとラベル付けされたポートのカバーを取り外して、イーサネットポートを公開します。これは、キャップを反時計回りに回すことで行えます。

**注**:薄いゴムガスケットを失わないように注意してください。

ステップ4:イーサネットケーブルをWAP571EのETH0/PDスロットに接続します。

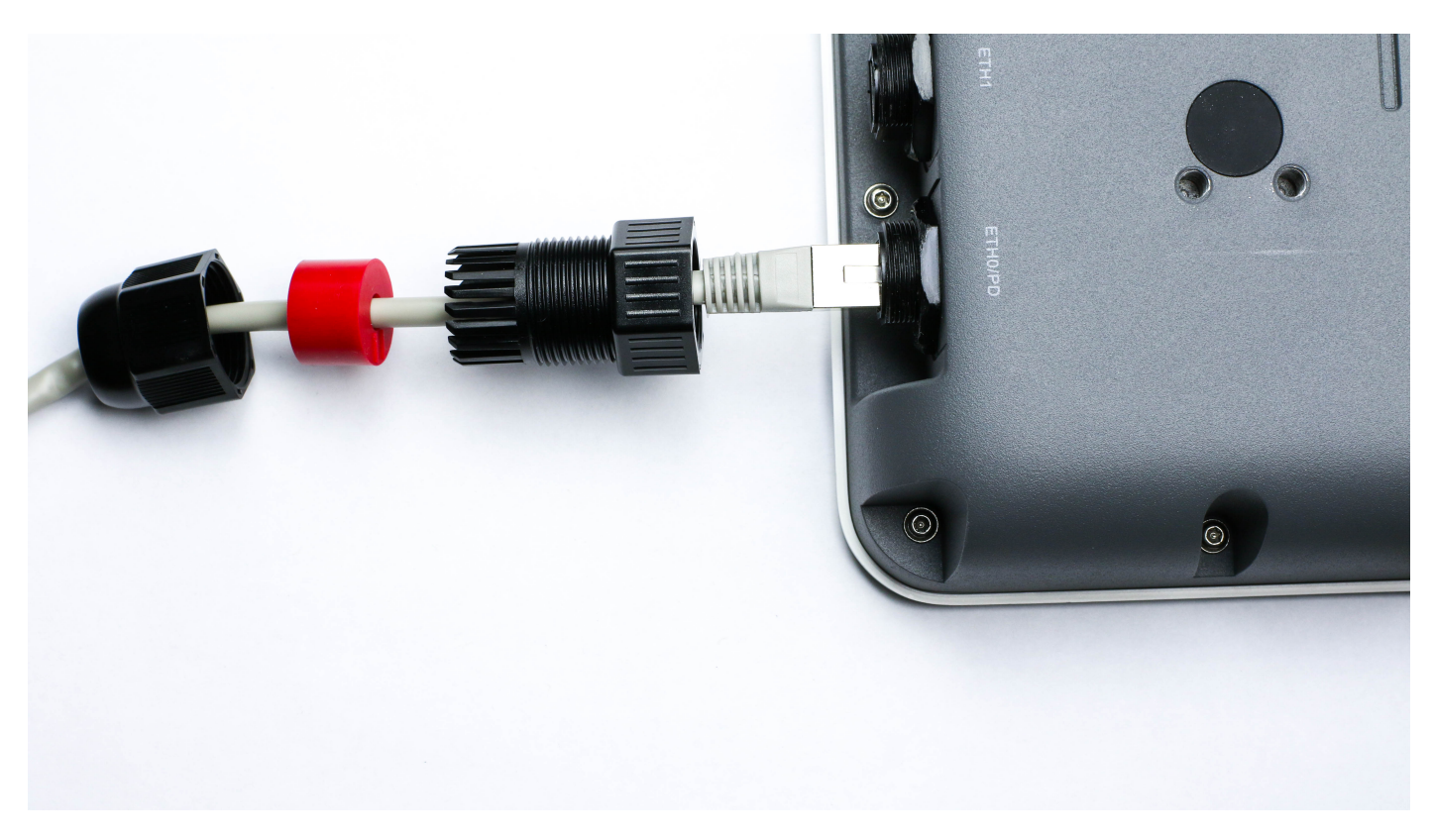

ステップ5:WAP571Eのねじ部分に時計回りに回して、耐候性コネクタを固定します。

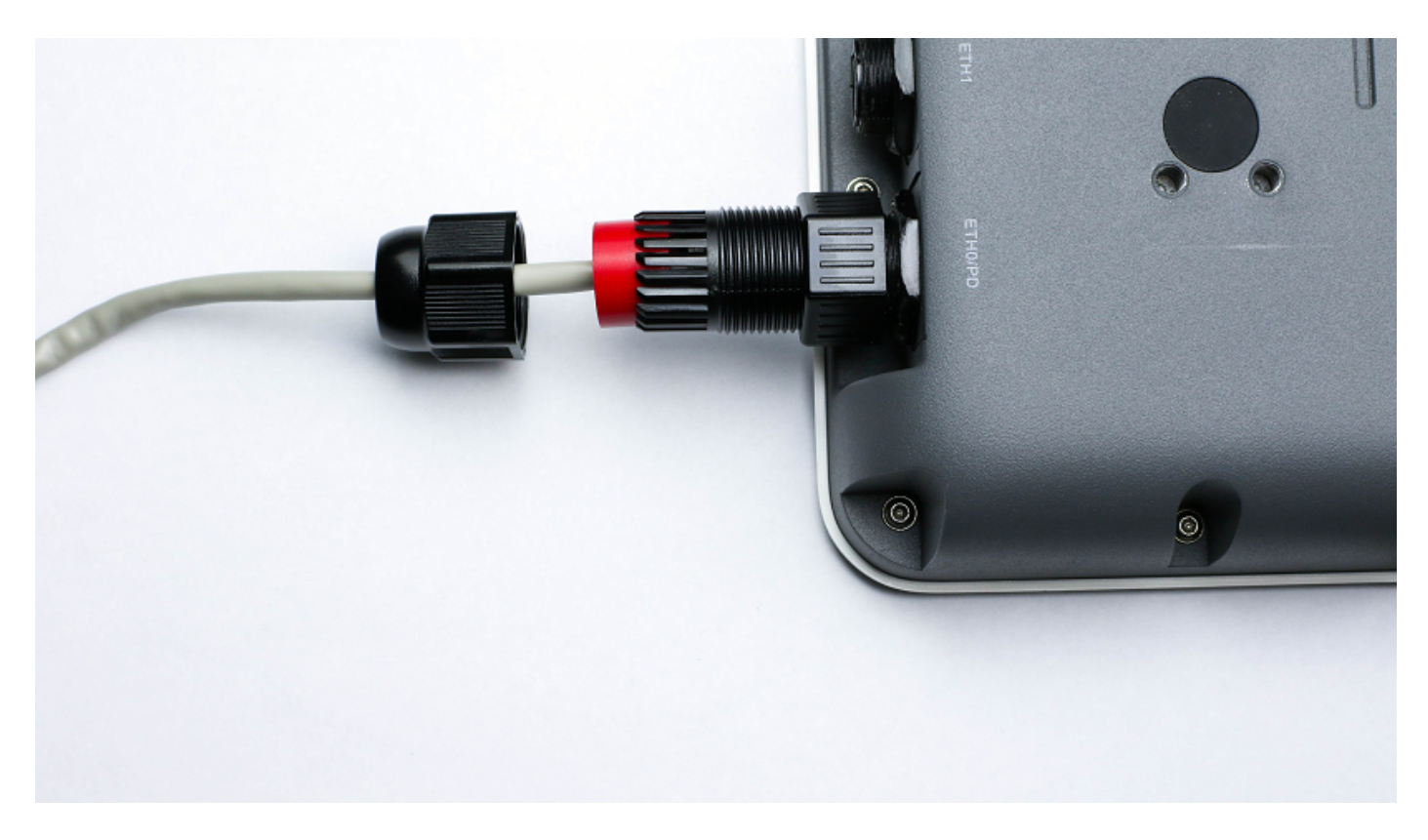

ステップ6:厚いゴムガスケットを耐候性コネクタのPart Bに挿入します。

ステップ7:パーツBのねじ部分の時計回りに回転させて、耐候性コネクタのパーツAを固定しま す。

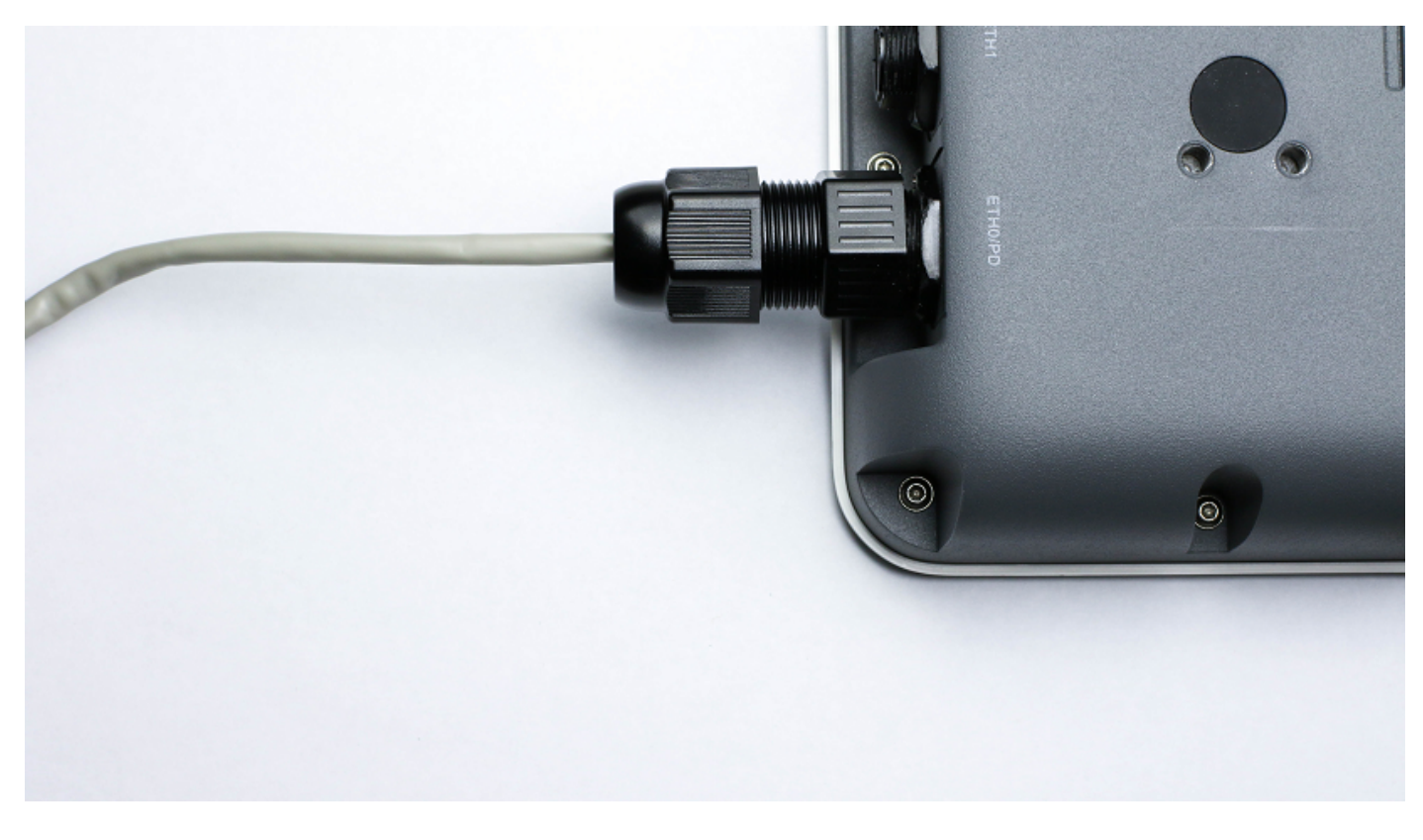

ステップ8:イーサネットケーブルのもう一方の端をPoEスイッチのイーサネットポートに接続し ます。

ステップ9:WAP571EとPoEスイッチの両方のライトを確認します。

### PoE接続を使用したWAP571/WAP571Eの確認

ハードウェアのインストールを確認するには、次の手順に従います。

- •ケーブル接続を確認します。
- インジケータライトを確認します。

| ラベル             | Activity | 説明                                             |
|-----------------|----------|------------------------------------------------|
| 電源              | オフ       | アクセスポイントがオフになっている                              |
|                 | ソリッド(緑)  | アクセスポイントは正常です。ワイヤレスクライアン<br>トが接続されていません        |
|                 | 塗りつぶし(青) | アクセスポイントは正常です。少なくとも1つのワイ<br>ヤレスクライアントが接続されている  |
|                 | 点滅(青)    | アクセスポイントがファームウェアをアップグレード<br>しています。             |
|                 | 実線(赤)    | アクセスポイントが両方のファームウェアイメージで<br>起動できない。            |
| LAN<br>(WAP571) | オフ       | イーサネットリンクなしFEイーサネットリンクがア<br>クティブまたは10 Mbpsである。 |
|                 | 緑に点灯     | GEイーサネットリンクがアクティブです。                           |
|                 | グリーンに点滅  | アクセスポイントがデータを送受信している。                          |

これで、WAP571EをPoE経由でネットワークに接続し、アクセスポイントの設定に進むことができます。手順については、「WAP571またはWAP571Eワイヤレスアクセスポイントでの基本的な無線設定の設定」を参照してください。